## Az új jelrendszer használata a QGIS programban (1.5 verzió)

A QGIS 1.4 verziójától egy alternatív megoldást is használhatunk az egyes rétegek megjelenítésének beállításakor. Összetett szimbolikát használhatunk az elemek megjelenítése során, például több egyszerű vonaltípusból alakíthatunk ki egy újabb komplex vonaltípust.

Hozzunk létre egy "road" nevű vonaltípust, mely egy vastag sárga vonal közepén haladó szaggatott vonalból áll. Először töltsön be egy törtvonalakat tartalmazó réteget. Nyissa meg a réteg tulajdonságok párbeszédablakot (jobb gomb kattintás a réteg nevén és a menüből válassza a Tulajdonságokat, vagy dupla kattintás a réteg nevén). A bal oldali ikonok közül válassza a **Megjelenést**. A megjelenítési tulajdonságok jobb felső sarkában nyomja meg az **Új jelrendszer** gombot.

| 🖸 Layer Properties - ELEK_99 🔹 💽 🔀 |                                                                         |  |  |
|------------------------------------|-------------------------------------------------------------------------|--|--|
|                                    | Jelmagyarázat típus Egy szimbólum 🗸 Átlátszóság: 0% 🗇 Új jelrendszer    |  |  |
| Megjelenés                         |                                                                         |  |  |
|                                    | Címke                                                                   |  |  |
| Cimkék                             |                                                                         |  |  |
|                                    |                                                                         |  |  |
| Attribútumok                       |                                                                         |  |  |
| ×                                  | Kitöltés opciók                                                         |  |  |
| Általános                          |                                                                         |  |  |
| 1                                  |                                                                         |  |  |
| Meta adat                          |                                                                         |  |  |
|                                    | Körvonal opciók                                                         |  |  |
| Műveletek                          |                                                                         |  |  |
| Alapértelmezett stílus v           | risszaállítása Mentés alapértelmezettként Stilus betöltés Stilus mentés |  |  |
|                                    |                                                                         |  |  |

| 🦸 Layer Properties     | s - ELEK_99                                                             |
|------------------------|-------------------------------------------------------------------------|
|                        | Renderer: Egy szimbólum 💌 Symbol levels Old symbology                   |
| Megjelenés             | Unit Milliméter        Átlátszóság: 0%                                  |
|                        | Szín Módositás                                                          |
| Cimkék                 | Szélesség 0.26                                                          |
|                        | Carlajdonságok Advanced   Hozzáad a stilushoz  Szimbólumok a stilusból: |
| Attribútumok           |                                                                         |
| Általános              | highway railway triangle line                                           |
|                        |                                                                         |
| Meta adat              |                                                                         |
| R.O                    |                                                                         |
| Műveletek              |                                                                         |
| Alapértelmezett stílus | visszaállítása Mentés alapértelmezettként Stílus betöltés Stílus mentés |
|                        | OK Cancel Apply Help                                                    |

Az új vonalstílus kialakítását a Tulajdonságok gomb megnyomása után folytathatjuk. A megjelenő újabb párbeszédablakban hozzunk létre a két vonalból álló vonaltípusunkat.

| 🤨 Szimbólum tulajdonságok |                          |                | ? 🗙    |
|---------------------------|--------------------------|----------------|--------|
| Szimbólum előnézet:       | Szimbólum réteg típus:   | SimpleLine     | -      |
|                           | –Szimbólum réteg tulajdo | onságok        |        |
|                           | Szín:                    | Módosítás      |        |
|                           | Toll vastagság:          | 0.26 🚔         |        |
| Szimbólum rétegek:        | Eltolás:                 | 0.00 🖨         |        |
| SimpleLine                | Toll stílus:             | Dash Line 🔹    |        |
|                           | Use custom dash pattern  |                |        |
|                           | — Módosítás              |                |        |
|                           |                          |                |        |
|                           | Összekötés stílus:       | 😞 Levágott 🗸 🔻 |        |
|                           | Vonalvég stílus          | Négyzetes 🗸    | ]      |
|                           |                          | ОК             | Cancel |

Egy második vonal hozzáadásához nyomja meg a zöld "+" jelet, balra lent.

| 🦸 Szimbólum tulajdonságok |                               | ? 🛛            |
|---------------------------|-------------------------------|----------------|
| Szimbólum előnézet:       | Szimbólum réteg típus:        | SimpleLine 💌   |
|                           | –Szimbólum réteg tulajdonságo |                |
|                           | Szín:                         | Módosítás      |
|                           | Toll vastagság:               | 0.26 🔷         |
| Szimbólum rétegek:        | Eltolás:                      | 0.00 🜩         |
| SimpleLine                | Toll stílus:                  | ───Dash Line 🔹 |
| SimpleLine                | Use custom dash pattern       |                |
|                           | Összekötés stílus:            | < Levágott <   |
|                           | Vonalvég stílus               | Négyzetes 🔹    |
|                           |                               | OK Cancel      |

Az OK gomb megnyomása után visszajutunk a kiinduló párbeszédablakhoz. Az újonnan létrehozott vonalstílust az OK gomb megnyomásával rendelheti hozzá a réteghez.

Hozzunk létre egy másik vonalstílust, melyben vonalat és szimbólumokat kombinálunk össze. A réteg tulajdonságok párbeszédablakban válassza ismét az új jelrendszert, ha nem az lenne aktív. A Tulajdonságok gomb megnyomása után válassza ki a SimpleMarker az alábbi beállításokkal:

| 🦸 Szimbólum tulajdonságok |                                                             |               | ? 🗙 |
|---------------------------|-------------------------------------------------------------|---------------|-----|
| Szimbólum előnézet:       | Szimbólum réteg típus:<br>– Szimbólum réteg tulajdonságok – | SimpleMarker  | -   |
|                           | Körvonal szín:                                              | Módosítás     |     |
|                           | Kitöltés szín:                                              | Módosítás     |     |
| Szimbólum rétegek:        | Méret:                                                      | 2.00          |     |
| <b>SimpleMarker</b>       | Szög:                                                       | 90.0          |     |
|                           | Eltolás X, Y:                                               | 0.00 🖨 0.00 🖨 |     |
| +                         |                                                             | × △ △ ☆ ☆ î   |     |
|                           |                                                             | OK Can        | cel |

Majd adjon hozzá egy vonalat, zöld "+" gomb.

| 🦸 Szimbólum tulajdonságok |                                  | ? 🛛         |
|---------------------------|----------------------------------|-------------|
| Szimbólum előnézet:       | Szimbólum réteg típus:           | SimpleLine  |
|                           | –Szimbólum réteg tulajdonságok – | ]           |
| ┝──┝──                    | Szín:                            | Módosítás   |
|                           | Toll vastagság:                  | 0.26 🔷      |
| Szimbólum rétegek:        | Eltolás:                         | 0.00 🜩      |
| ▶ MarkerLine              | Toll stilus:                     |             |
| - SimpleLine              | Use custom dash pattern          |             |
|                           | — Módosítás                      |             |
|                           |                                  |             |
|                           | Összekötés stílus:               | Levágott 🔻  |
|                           | Vonalvég stílus                  | Négyzetes 🔻 |
|                           |                                  | OK Cancel   |

A SimpleLine és SimpleMarker mellett a LineDecoration stílust választhatja, mely egy nyilat ad a vonal végéhez.

| 🦸 Szimbólum tulajdonságok |                         |                | ? 🛛    |
|---------------------------|-------------------------|----------------|--------|
| Szimbólum előnézet:       | Szimbólum réteg típus:  | SimpleLine     | •      |
|                           | Szimbólum réteg tulajdo | onságok        |        |
|                           | Szín:                   | Módosítás      |        |
|                           | Toll vastagság:         | 0.26 🜲         |        |
| Szimbólum rétegek:        | Eltolás:                | 0.00 🔷         |        |
| > LineDecoration          | Toll stilus:            | Solid Line     |        |
| - SimpleLine              | Use custom dash p       | attern         |        |
|                           | — Módosítás             |                |        |
|                           |                         |                |        |
|                           | Összekötés stílus:      | < Levágott 🗸 🗸 |        |
|                           | Vonalvég stílus         | Négyzetes 🔻    |        |
|                           |                         | OK             | Cancel |